# Instructions for ordering a Certificate of Good Standing

- 1. Login to CM/ECF (Do not use your PACER login)
- 2. Click on CIVIL (located on the blue menu bar)
- 3. Under Attorney Events, click on "Certificate of Good Standing"

| SECF                                   | C <u>i</u> vil                 | Crimi <u>n</u> al | Query     | <u>R</u> eports                      | <u>U</u> tilities   | Sear <u>c</u> h                          | <u>L</u> ogout |
|----------------------------------------|--------------------------------|-------------------|-----------|--------------------------------------|---------------------|------------------------------------------|----------------|
| Civil Events                           |                                |                   |           |                                      |                     |                                          | _              |
| Initial Pleading                       | s and Service                  |                   |           | Other Filings                        | Attorney            | Events                                   |                |
| Complaints an<br>Service of Pro        | d Other Initiat<br><u>cess</u> | ing Documents     |           | Appeal Documents<br>Discovery Docume | ent: <u>Attorne</u> | <u>y Annual Dues</u><br>ate of Good Stan | ding           |
| Answers to Co<br>Other Answers         | omplaints<br>s and Response    | es                |           | Notices<br>Trial Documents           |                     |                                          |                |
| Motions and R                          | elated Filings                 |                   |           | ADR Documents<br>Other Documents     |                     |                                          |                |
| <u>Motions</u><br><u>Responses, Re</u> | plies and Othe                 | r Motion Related  | Documents |                                      |                     |                                          |                |

4. Select the **Certificate of Good Standing** by clicking on it **Certificate of Good Standing** 

| Available Events (click to select an event) | Selected Event               |
|---------------------------------------------|------------------------------|
| Certificate of Good Standing                | Certificate of Good Standing |
| Next Clear                                  |                              |

Click Next and Next Message for US Attorneys, Click Next

5. Reminder message:

**DO NOT** use your login to request a certificate for another attorney.

| Next | Clear |
|------|-------|
|------|-------|

Click Next

6. Enter your Utah Bar Number
Certificate of Good Standing
2:15-nr-08888 Certificate of Good Standing
Please enter the Utah Bar number for attorney Sam Beckett
Bar Number: 2004
Next Clear

Click Next

Select how you would like to receive your certificate
 Certificate of Good Standing
 2:15-nr-08888 Certificate of Good Standing

Choose the type of certificate and how you would like to receive it

| Select             |
|--------------------|
| Electronic Emailed |
| Paper Pickup       |
| Paper Mailed       |

Click Next

8. If you choose to have it emailed to you in electronic format (pdf), you will be prompted for your email address:

| Certificate of Good Standing                        |
|-----------------------------------------------------|
| 2:15-nr-08888 Certificate of Good Standing          |
| Email address where the certificate should be sent: |
| Next Clear                                          |

If you choose to have a paper copy mailed, you will be prompted for a mailing address:

## Certificate of Good Standing

| or or or or or or or or or or or or or o |
|------------------------------------------|
| d be mailed:                             |
|                                          |
|                                          |

9. Message to complete the event will display and reminder of the \$19.00 fee

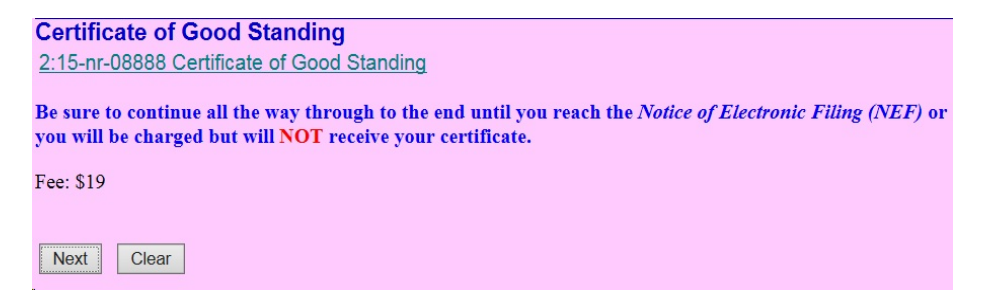

Click Next

10. You will be re-directed to the Pay.gov website. You may pay with ACH Payment

| Online Payment                                                                | Return to your originating application |
|-------------------------------------------------------------------------------|----------------------------------------|
| Step 1: Enter Payment Information                                             | 1   2                                  |
| Pay Via Bank Account (ACH) About ACH Debit                                    |                                        |
| Required fields are indicated with a red asterisk *                           |                                        |
| Account Holder Name: Sam Beckett *                                            |                                        |
| Payment Amount: \$19.00                                                       |                                        |
| Account Type: 💙 *                                                             |                                        |
| Routing Number: *                                                             |                                        |
| Account Number: *                                                             |                                        |
| Confirm Account Number: *                                                     |                                        |
| Check Number:                                                                 |                                        |
| Routing Number Account Number                                                 | Check Number                           |
|                                                                               |                                        |
| "O 26 9 4 6 7 8 3": '9 2 4 3 7 6 7 3 9 0"                                     | 112341                                 |
| B                                                                             |                                        |
| Payment Date: 11/22/2016                                                      |                                        |
| Select the "Continue with ACH Payment" button to continue to the next step in | the ACH Debit Payment Process.         |
| Continue with ACH Payment Cancel                                              | 1                                      |

## or with a Credit Card

| Pay Via Plastic Card (PC | C) (ex: American Express, Discover, Mastercard, VISA)                                                                                        |
|--------------------------|----------------------------------------------------------------------------------------------------|
| Required fields are indi | cated with a red asterisk *                                                                                                    |
| Account Holder Name:     | Sam Beckett *                                                                                                    |
| Payment Amount:          | \$19.00                                                                                                    |
| Billing Address:         | 132 SQUARE ST STE ( *                                                                                                    |
| Billing Address 2:       |                                                                                                    |
| City:                    |                                                                                                    |
| State / Province:        | V                                                                                                    |
| Zip / Postal Code:       | 84111                                                                                                    |
| Country:                 | United States                                                                                                    |
| Card Type:               |                                                                                                    |
| Card Number:             | * (Card number value should not contain spaces or dashes)                                                                                    |
| Security Code:           | Help finding your security code                                                                                                    |
| Expiration Date:         |                                                                                                    |
| Select the "Continue w   | ith Plastic Card Payment" button to continue to the next step in the Plastic Card Payment Process. Continue with Plastic Card Payment Cancel |

Review that the information is correct and enter an Email address to receive a receipt:

| Boymont Summony Edit this information                                                                                                    |                                                        | . 1.                                                                       |
|----------------------------------------------------------------------------------------------------|--------------------------------------------------------|----------------------------------------------------------------------------|
| Address Information                                                                                                    | Account Information                                    | Payment Information                                                        |
| Account Holder<br>Name: Sam Beckett<br>132 SQUARE ST<br>Billing Address: STE 312<br>Billing Address 2:<br>City:<br>State / Province:<br>Zip / Postal Code: 84111<br>Country: USA | Card Type: Master Card<br>Card Number: ***********1118 | Payment Amount: \$19.00<br>Transaction Date 11/18/2016 18<br>and Time: EST |
| Email Confirmation Receipt                                                                                                    | completion of this transaction, provide an             | email address and confirmation below.                                      |
| Email Address:                                                                                                    | ,,,,,,,,,,,,,,,,,,,,,,,,,,,,,,,,,,,,,,,                |                                                                            |
| Confirm Email Address:                                                                                                    |                                                        |                                                                            |
| cc:                                                                                                    |                                                        | Separate multiple email addresses with comma                               |
| Authorization and Disclosure                                                                                                    |                                                        |                                                                            |
| Required fields are indicated with a re                                                                                                    | ed asterisk *                                          | $\frown$                                                                   |
| I authorize a charge to my card account                                                                                                    | for the above amount in accordance with r              | ny card issuer agreement. 🗹 *                                              |
|                                                                                                    |                                                        |                                                                            |
| Press the "Submit Payment" Button                                                                                                    | only once. Pressing the button more than               | once could result in motiple transactions.                                 |

**Click Submit Payment** 

You will be re-directed back to the Certificate of Good Standing event in CM/ECF Click Next

11. Review the Final Text screen,

### Docket Text: Final Text

Request for Certificate of Good Standing for Sam Beckett - Utah Bar Number 2323. (\$19, receipt number 1088-175670). NOTE: Your certificate will be mailed after verification and processing. Mail certificate to 132 Square St, Suite 312, Salt Lake City, UT 84111 (Beckett, Sam) (rks)

#### Docket Text: Final Text

Request for Certificate of Good Standing for Sam Beckett - Utah Bar Number 2323. (\$19, receipt number 1088-175670). NOTE: Your certificate will be available for pick-up from the Clerk's office after verification and processing. (Beckett, Sam) (rks)

#### Docket Text: Final Text

Request for Certificate of Good Standing for Sam Beckett - Utah Bar Number 2323. (\$19, receipt number 1088-175670). NOTE: Your certificate will be emailed after verification and processing. (Beckett, Sam)

Attention!! Pressing the NEXT button on this screen commits this transaction. You will have no further opportunity to modify this transaction if you continue. Have you redacted?

Next Clear

Click Next - Wait until you get the Notice of Electronic Filing (NEF)

12. This will send a NEF to the Clerk's Office Intake Department for processing.